## **SSO GUIDE TO REQUEST RETIREMENT - RESIGNATION**

This guide is to help SSO members complete a NSIPS request for submission of non-pay retirement and resignation. The first part is how to navigate to the NSIPS tutorials. The second part is the SSO Program office's guide on how to request Retirement or Separation.

Navigate to the NSIPS Splash Page/Home Page: https://www.nsips.navy.mil/nsipsclo\_landing/index.html

Then select Interactive Training>

|                                    | Training |
|------------------------------------|----------|
|                                    |          |
| E-Leave Job Performance Aids (JPA) |          |
| STR Tracking Tool Tutorial (JPA)   |          |
| BRS Tutorial (JPA)                 |          |
| EAW Tutorial (JPA)                 |          |
| MAP Tutorial (JPA)                 |          |
| RED/DA Tutorial (JPA)              |          |
| EDM Tutorial (JPA)                 |          |
| Interactive Training               |          |
| NSIPS Training Pers/Pay Tutorials  |          |
| MAP-R Tutorial (IPA)               |          |

### Next select RnS Training>

| Vavy Enlisted System (NES) and Officer Personnel Information System (OPINS) Navy Enlisted System (NES) and Officer Personnel Information System (OPINS) |
|----------------------------------------------------------------------------------------------------|
| RHS Training 1 > RHS Training 2                                                                                                    |
| RnS Training                                                                                                    |

Then select Non-Reg Retirement without Pay (Self Service and Unit)>

# **SSO GUIDE TO REQUEST RETIREMENT - RESIGNATION**

### ORACLE'

USER PRODUCTIVITY KIT

| search                                                    | ۵ 🗴 | $\langle                                    $ |
|-----------------------------------------------------------|-----|-----------------------------------------------|
|                                                           |     |                                               |
| Command Profile Management                                |     |                                               |
| NPC Setup and Configuration                               |     |                                               |
| Eligibility Check                                         |     |                                               |
| 🖕 🔟 Regular (Active Duty) Separation/Retirement           |     |                                               |
| Regular Request Member Submission                         |     |                                               |
| Regular Request Command Separations Specialist            |     |                                               |
| Regular Request Command Reviewer                          |     |                                               |
| Regular Request Command Reporting Senior                  |     |                                               |
| Regular Request NPC HR Specialist                         |     |                                               |
| Regular Request NPC Detailing Command Reviewer            |     |                                               |
| Regular Request NPC Regular Retirement Approval Authority |     |                                               |
| 🖕 🕼 Non-Regular (Reserves) Separation/Retirement          |     |                                               |
| Non-Reg Retirement without Pay (Self Service and Unit)    |     |                                               |
| Non-Reg Retirement without Pay (NRA)                      |     |                                               |
| Non-Reg Retirement without Pay (NPC)                      |     |                                               |
| TRF to IRR                                                |     |                                               |
| 🖶 🔍 📎 Orders Request                                      |     |                                               |
| 🖡 🔊 Checklist                                             |     |                                               |

Review the NSIPS tutorials provided and submit your request!

Below is the SSO Program guidance on submitting requests:

## **SSO GUIDE TO REQUEST RETIREMENT - RESIGNATION**

- 1. Log into NSIPS and select the "Retirements & Separations" menu
- 2. Select "Retirement/Separation Request"
- 3. After reaching the "Retirement/Separation window", the request type dropdown will be "Non-Regular Officer Resignation" or one of the other options listed below. Note "Non-Reg Retirement without pay" is for those who can retire but have not reached the age of 60
- 4. If selecting "Non-Regular Officer Resignation" then the reason for separation from the dropdown will be "Expiration of Obligated Service"
- 5. On the "Contact Information" tab, make sure to fill in both the "Home address" block and the "Planned Retirement/Separation Address" block
- 6. To route your request when completed, click the "route" button located at the bottom of the page and route to the "Command Reviewer"

| Favorites                                                                                                    | Main Menu                                                                                                    |                                |
|----------------------------------------------------------------------------------------------------|----------------------------------------------------------------------------------------------------|--------------------------------|
|                                                                                                    | <ul> <li>EDM</li> <li>RED/DA</li> <li>User Release Information</li> <li>Career Information Management</li> </ul>                                                                                                    | Home Add to Favorites Sign Out |
| Aenu<br>My Favorites<br>EDM<br>REDIDA<br>User Release I<br>Career Informa<br>Management<br>Employee Self<br>Retirements &<br>Manager Self §<br>Reporting Tool:<br>My Profile<br>DOD ID Look U<br>NSIPS Report A | Employee Self Service  Retirements & Separatio  Manager Self Service  Reporting Tools  My Profile  DOD ID Look Up  NSIPS Report Manager  Change My Password  Change My Password  Change | eparation                      |

| A                                                                                                    | IMS CD:<br>im MAS CD:<br>ed MAS CD:<br>fm MAS CD:                                                                                                    | IMS DT:<br>Adm MAS DT:<br>Med MAS DT:<br>Trn MAS DT:                          |
|----------------------------------------------------------------------------------------------------|----------------------------------------------------------------------------------------------------|-------------------------------------------------------------------------------|
| Request Details                                                                                                    |                                                                                                    |                                                                               |
| Process Type:<br>Requested Type:<br>Requested Date:<br>Reason for Separation:<br>Current Routing Status:<br>Eligibility Result             | Original           Non-Regular Officer Resignation         Yes           Non-Regular Officer Resignation         Yes           Non-Regular Retirement with Pay         Yes           Non-Regular Retirement without Pay         Yes           Transfer to the Individual Ready Reserve (IRR)         Yes | Ire/Separate as Active                                                        |
| Further evaluation and dete<br>eligibility check results:      The system lacks the follo<br>Eurther evaluation and dete                   | rmination may be required by NPC or higher authority to determine eligibility for Non-Regular Officer Re<br>wing Obligated Service End Dates: Special Program, Bonus, Tuition Assistance, Education, Post-8/11 G                                                                                         | signation. Below are the specific preliminary<br>BIB, MGIB-SR. NPC Evaluation |
| Pultiel evaluation and determination by MPC may be required.     Member does not have a disqualifying individual Mobilization Status code. |                                                                                                    | Cannot Walve                                                                  |
| Requested Data occurs at                                                                                                    | ter the following Obligated Service End Dates: MSO (10/26/2014).                                                                                                    | Check Passed                                                                  |

#### Contact the SSO Program Office if you need further assistance:

https://www.navyreserve.navy.mil/Resources/SSO-Tool-Kit/